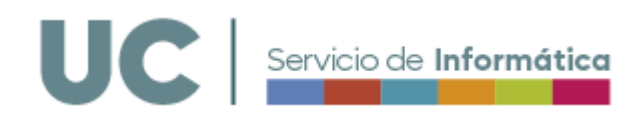

# Uso del Portafirmas UC

# Contenido

| Uso del Portafirmas UC                             | 1 |
|----------------------------------------------------|---|
| Cuestiones previas                                 | 1 |
| Roles                                              |   |
| Usuarios y cargos                                  | 2 |
| Certificados electrónicos                          | 2 |
| Acceso al sistema                                  | 3 |
| Registrar una petición de firma: Básica y avanzada | 3 |
| Proceso de firma de una petición                   | 6 |
| Bandejas de navegación                             | 7 |
| Posibles incidencias                               | 8 |
| Documentación complementaria                       | 9 |

#### • DEBE SABER:

- Portafirmas es un sistema institucional y de uso corporativo
- No es un repositorio de documentos, es un sistema de gestión de procesos de firma.
- Existe la posibilidad de eliminación de documentos almacenados en Portafirmas para asegurar la debida sostenibilidad y economía del almacenamiento del sistema.

## **Cuestiones previas**

#### Roles

La herramienta Portafirmas contempla diferentes perfiles que controlan las acciones que un usuario/a del sistema pueda realizar. Los dos perfiles principales, así como los permisos que contempla cada uno de ellos, quedan recogidos en la siguiente tabla:

| REDACCIÓN | Muestra un acceso a la pantalla de redacción de peticiones, permitiendo enviar peticiones a otros usuarios/as del sistema. |
|-----------|----------------------------------------------------------------------------------------------------|
| FIRMA     | Muestra las bandejas de peticiones pendientes y en espera, permitiendo firmarlas.                                          |

Los perfiles REDACCIÓN y FIRMA se pueden asignar por separado o de forma combinada en atención a las necesidades y roles de los diferentes usuarios de la unidad tramitadora.

En cualquier caso, debe tenerse en cuenta que el perfil REDACCIÓN permite iniciar/redactar peticiones de firma, pero no implica permisos para realizar las firmas. Se trataría de un perfil recomendable para usuarios que no firman documentos pero que pueden redactar peticiones para que otros usuarios en atención a las responsabilidades y funciones que tengan asignadas realicen las firmas correspondientes.

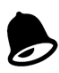

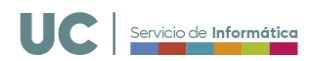

Por su parte el perfil FIRMA asignado a un usuario permitiría a este firmar las peticiones que le fueran remitidas gestionando sus bandejas de peticiones pendientes y en espera.

#### Usuarios y cargos

En la redacción de las peticiones de firma Portafirmas permite incluir como destinarios, es decir firmantes, tanto a usuarios/as dados de alta previamente en el sistema como a cargos.

Por lo que respecta a los cargos, en el despliegue inicial de Portafirmas se ha procedido a dar de alta tanto a los cargos institucionales correspondientes a los miembros del Equipo de Dirección, como a los Jefes/as y Directores/as de los Servicios y unidades administrativas.

Tanto en los flujos de firma predefinidos (Aplicaciones) que después veremos, como en todas aquellas peticiones de firma que se dirijan a un cargo institucional o persona responsable de un servicio administrativo, se seleccionará como destinario o destinarios de la petición a los cargos correspondientes, evitando remitir peticiones de firma a usuarios cuando el cargo que estos ostenten se encuentre disponible en la aplicación.

En Portafirmas la selección de usuarios y cargos como destinatarios de una petición de firma se realiza desde el apartado "Firmantes" de la redacción de la petición de firma.

Si el firmante/destinatario es un usuario dado de alta en el sistema en el momento que se comience a introducir su nombre o apellidos en el apartado Firmantes la aplicación presentará aquellos usuarios del sistema que coincidan con los criterios introducidos. De esta forma se facilita el autocompletado del campo Firmantes con el usuario destinatario que se quiera incluir. Junto al nombre y apellidos de la persona destinataria se mostrará un icono indicativo de ser usuario del sistema:

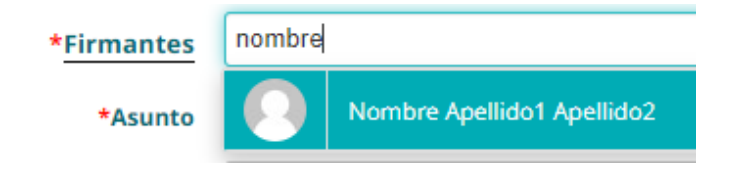

Si el firmante destinatario es un cargo además de la propia denominación del mismo se mostrará un icono indicativo de ser un cargo dado de alta en el sistema:

Si el firmante destinatario es un cargo además de la propia denominación del mismo se mostrará un icono indicativo de ser un cargo dado de alta en el sistema:

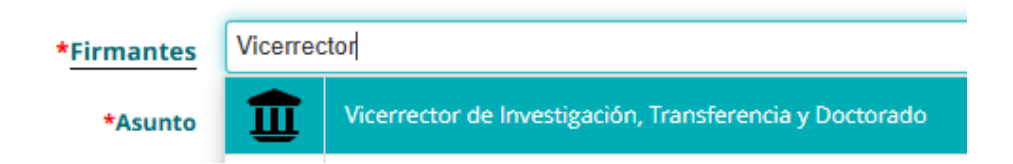

#### Certificados electrónicos

El certificado electrónico de los usuarios/cargos dados de alta en Portafirmas permitirá tanto el acceso a la herramienta (también está habilitado el acceso a la misma mediante cuenta UC con el formato *nombrecorto@gestión.unican.es* para el PTGAS y *nombrecorto@unican.es* para el PDI) como la firma de las peticiones que le sean remitidas al usuario/cargo correspondiente.

Con respecto al tipo de certificado electrónico (personal o de empleado público) del cual hagan uso en Portafirmas los usuarios del sistema, la recomendación general es que los usuarios de la aplicación empleen

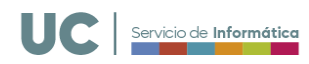

de forma preferente el certificado de empleado público. En el caso de los cargos que hagan uso del sistema y firmen documentos será requisito indispensable que hagan uso del certificado de empleado público.

#### Acceso al sistema

Acceso al Portafirmas UC: https://portafirmas.unican.es/

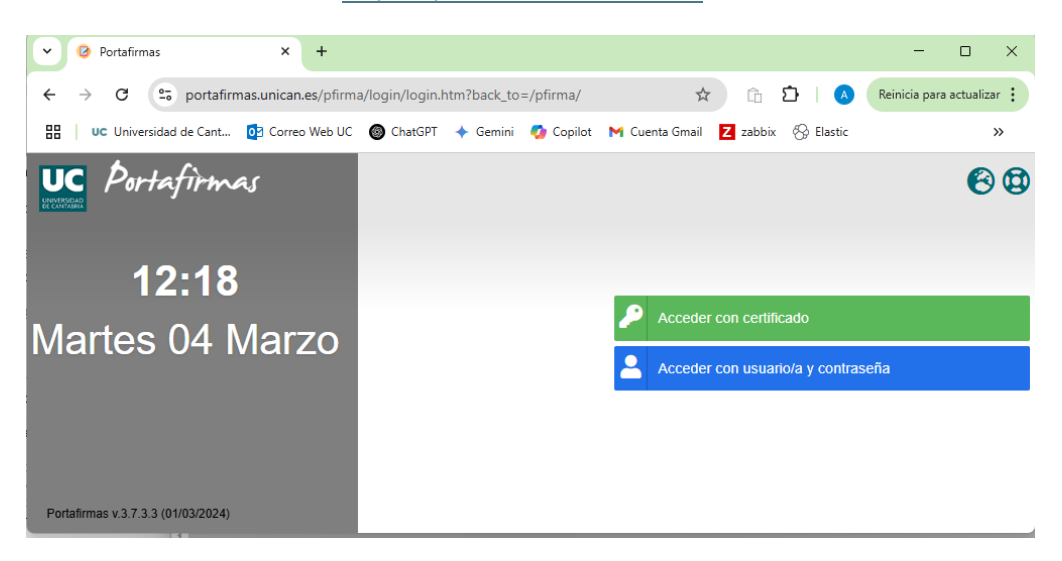

Podrá acceder con:

• Certificado Digital. Recomendado: Portafirmas ejecuta @autofirma y solicita un certificado válido.

| ¿Abrir AutoFirma?                                                                                                    |                                             |
|----------------------------------------------------------------------------------------------------|---------------------------------------------|
| https://portafirmas.unican.es quiere abrir esta aplicaci                                                                                                    | ón.                                         |
| Permitir siempre que portafirmas.unican.es abra este                                                                                                    | tipo de enlaces en la aplicación asociada   |
|                                                                                                    | Abrir AutoFirma                             |
| Diálogo de seguridad del almacén Windows                                                                                                    | ×                                           |
| Seleccione un certificado                                                                                                    | 0.00                                        |
| Emisor: AC Sector Público. Uso: Firma y autentici<br>Válido desde: 18/06/2024 hasta 18/06/2027<br>Haoa clic aqui para ver las propiedades del certifi<br>Emisor: net+DC=windows+CN=MS-Organization<br>Válido desde: 19/04/2024 hasta 19/04/2034<br>Haga clic aqui para ver las propiedades del certifi | ación.<br>cado<br>Access+OU=82dbaca<br>cado |
|                                                                                                    | Aceptar Cancelar                            |

• Usuario de Dominio: A través del usuario y clave UC. Opción desaconsejada.

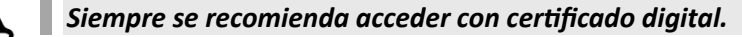

#### Registrar una petición de firma: Básica y avanzada

Para comenzar a utilizar el **Portafirmas** debemos ir a la opción "Redacción" que encontraremos en el margen izquierdo de la pantalla al entrar a la aplicación.

| Ortafirmas                     | × +                                                   | - 🗆 ×                                                          |
|--------------------------------|-------------------------------------------------------|----------------------------------------------------------------|
| ← → ♂ 🙄 portafirmas.uni        | ican.es/pfirma/pages/inbox-unresolved.htm             | 🏫 🗅 🖸 🛛 🗛 Reinicia para actualizar 🚦                           |
| 🔠   UC Universidad de Cant 🔯 C | orreo Web UC 🚳 ChatGPT 🔸 Gemini 🧔 Copilot 附 Cuenta Gm | nail 🔁 zabbix 🛞 Elastic 🚯 Sdel - WIKI - Inicio 🗀 Encuestas 🛛 » |
| Portafirmas 🗵                  |                                                       | <b>■ ■ Q Q Ø @ # → → → → → → → → → →</b>                       |
|                                | Buscar                                                | Q BUSCAR 👻                                                     |
| Redacción                      | 😰 MARCAR 🔰 ENTRADA 🚺 ACTUALIZADA 🖸 VISOR              | 🔀 🔀 🖬 🔂 0-0/0 🔣 🗶 💌 🗎 💓 Peticiones: 15 🗸                       |
| ▼ Bandejas                     | No existen peticiones de este tipo en estos momentos. |                                                                |
| Pendientes 🧿 🛃 📩               | Portafirmas v.3.7.3.3 (01/03/2024)                    | Último acceso: 04/03/2025 12:25                                |
| En espera 💿 🛛 🔀                |                                                       |                                                                |
| Terminadas 🧿                   |                                                       |                                                                |
| Enviadas 🚯 🔶                   |                                                       |                                                                |

Servicio de Informática

Portafirmas posibilita dos tipos de redacción de peticiones de firma: "Básica" y "Avanzada". Por defecto al iniciar la redacción de una petición de firma se parte de una redacción "Básica" en la que se cumplimentarían los campos obligatorios: "Firmantes" y "Asunto". El campo también obligatorio "Remitentes" toma por defecto al usuario que redacta la petición, pero puede modificarse o añadirse nuevos remitentes. Una vez adjuntado el documento/s a firmar y, en su caso, cumplimentados los campos opcionales ("Referencia" y "Descripción") la petición estaría en condiciones de ser enviada.

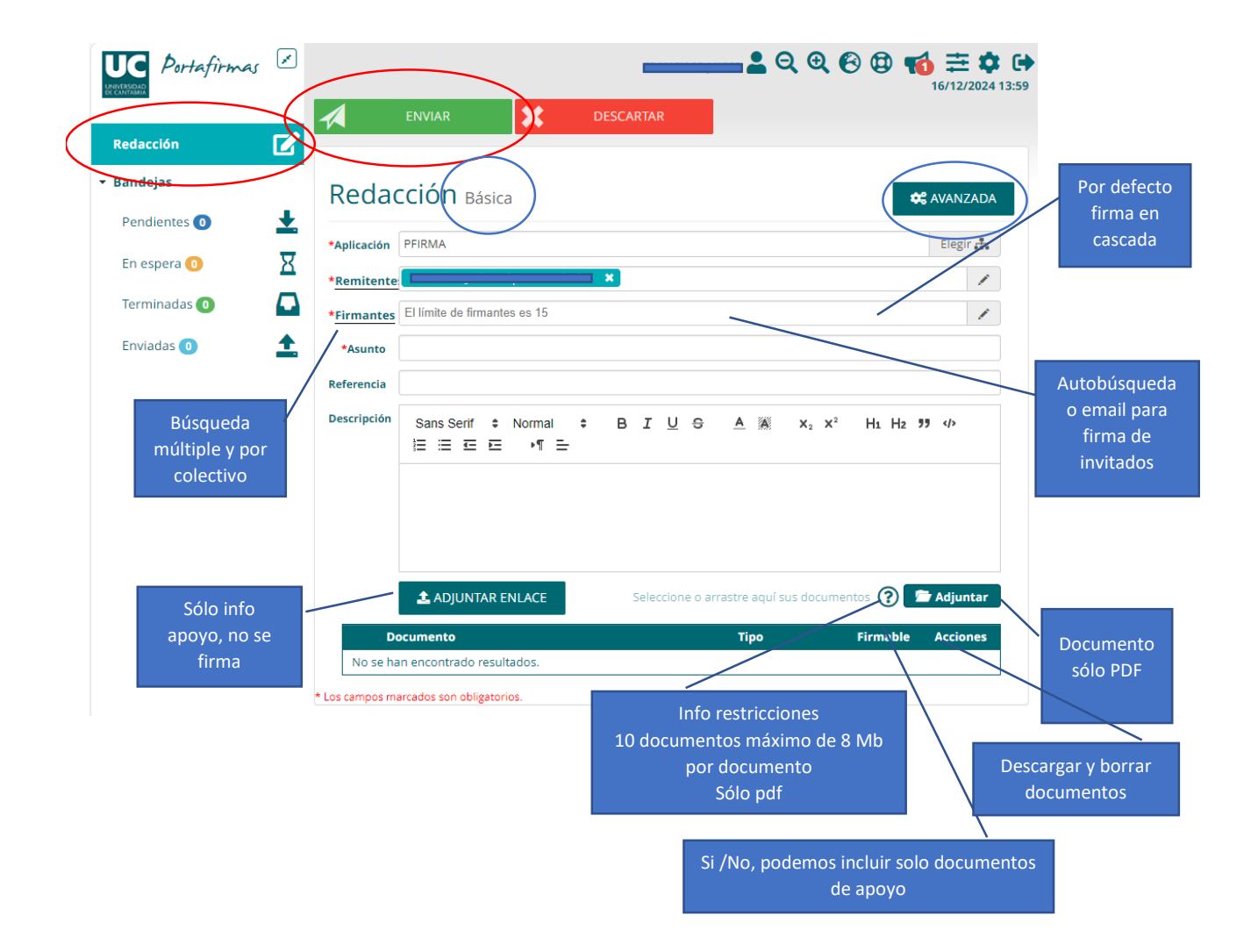

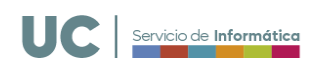

Desde el botón situado en la parte superior derecha de la pantalla de redacción de puede acceder a la redacción

|             |        | Tedaccion  |
|-------------|--------|------------|
| enviar      | ×      |            |
| Redacción   | Básica | C AVANZADA |
| *Aplicación | PFIRMA | Elegir 🚠   |

Las principales diferencias entre la redacción "Básica" y la "Avanzada" se encuentran en las nuevas opciones de configuración de la petición de firma que ofrece esta última. Principalmente en cuanto al tipo de flujo de firma, en "Cascada" o "Paralela", y a la configuración de los avisos a recibir por parte de los intervinientes en la petición.

| ENVIAR      | DESCARTAR                                           |                                                                                                    |         |
|-------------|-----------------------------------------------------|----------------------------------------------------------------------------------------------------|---------|
| edacción    | Avanzada                                            |                                                                                                    | BÁSIC   |
| *Aplicación | PFIRMA                                              | 🖲 Cascada                                                                                           | Paral   |
| *Remitentes | Nombre Apellido1 Apellido2 🗱                        |                                                                                                    | 1       |
| *Firmantes  | Vicerrector de Ordenación Académica y Profesorado 🙁 | Firma J                                                                                             | / 6     |
| *Asunto     | Actas COA                                           |                                                                                                    |         |
| Referencia  |                                                     |                                                                                                    |         |
| Avisos      | Leído Firmado Devuelto Rechazado                    |                                                                                                    |         |
| Inicio      | <b></b>                                             | Caducidad                                                                                           |         |
| Descripción | Sans Serif 💲 Normal 💲 🖪 I 💆 🕀                       | <u>A 薬 x<sub>2</sub> x<sup>2</sup> Hi Hi 19 ゆ 注言正 + 1 =</u>                                         |         |
|             | Actas de la Comisión de Ordenación Académica        |                                                                                                    |         |
|             |                                                     |                                                                                                    |         |
|             |                                                     |                                                                                                    |         |
|             | ▲ ADJUNTAR ENLACE                                   | . Seleccione o arrastre aquí sus documentos (tamaño máximo 8 MB/el limite de documentos es 10) 📂 Ad | ljuntar |
|             | Documento                                           | Tipo Firmable Act                                                                                   | ciones  |
| Acta 1.pdf  |                                                     | GENERICO 👻 SI                                                                                       | ± 0     |
| Acta 2.pdf  |                                                     | GENERICO 💌 🛐 🧯                                                                                      | ± ā     |

Desde la redacción "Avanzada", en caso de confeccionar una petición de firma con varios firmantes, se puede seleccionar el tipo de firma:

- Firma en "Cascada": el orden que se establezca en el apartado "Firmantes" de la petición será es que siga el flujo de firma. En este tipo de firma un firmante que se encontrara dispuesto en segundo lugar en la petición no podrá firmar hasta que el firmante dispuesto en primer lugar lo hubiera hecho.
- Firma en "Paralelo": no existe orden de firma. Cualquiera de los firmantes incluidos en la petición puede firmar sin orden de prelación.

En la redacción de peticiones de firma "Básica", en caso de incluir varios firmantes, el tipo de firma siempre será por defecto en "Cascada".

La pantalla de redacción "Avanzada" permite además acceder a la selección de flujos de firma prediseñados que han sido cargados previamente en el sistema y que los usuarios pueden utilizar en la confección de peticiones de firma normalizadas.

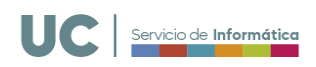

Desde el botón Elegir dispuesto en la parte superior derecha de la pantalla de redacción "Avanzada" se accede a los flujos de firma/aplicaciones prediseñados.

| Aplic                    | aciones                                                     |
|--------------------------|-------------------------------------------------------------|
| Buscar                   |                                                             |
| ANOT                     | ARCP - Aplicación para la integración                       |
| CIERR                    | ES_EXP - Cierres de expedientes ESFERA                      |
| GESA                     | CA.ACTAS - Aplicación para la firma de la                   |
| PFIRM                    | IA - PORTAFIRMAS                                            |
| - SGEP                   |                                                             |
| RES                      | OLUCIONES RECTORALES-SGEPC - Resoluciones elaboradas por el |
| <ul> <li>SPAS</li> </ul> |                                                             |
| RES                      | OLUCIONES GERENTE - Resoluciones elaboradas por el          |
| RES<br>SPDI              | OLUCIONES RECTORALES-SPAS - Resoluciones elaboradas por el  |
| RES                      | OLUCIONES RECTORALES-SPDI - Resoluciones elaboradas por el  |
| RE                       | OLUCIONES-VOAYP - Resoluciones elaboradas por el            |
| UXXIE                    | C - Aplicación creada para la inte                          |

Al seleccionar una de las aplicaciones disponibles en el sistema se cargará de forma automática en la petición de firma el flujo de firma, los destinatarios y el asunto definidos en el diseño de la Aplicación correspondiente.

| ENVIAR      | DESCARTAR                                                 |                                                         |
|-------------|-----------------------------------------------------------|---------------------------------------------------------|
| Redacción   | Avanzada                                                  | 🏚 BÁSICA                                                |
|             |                                                           | 🖲 Cascada 🖉 Paralela                                    |
| *Aplicación | RESOLUCIONES RECTORALES-SPAS                              | Elegir 🍰 🕇 13 Circuito de firmas: Resolución Rectoral 💌 |
| *Remitentes | 🛛 Jefa del Servicio de Pas, Formación y Acción Social 🛛 🗶 | 1                                                       |
| *Firmantes  | 🛛 Jefa del Servicio de Pas, Formación y Acción Social 🛛 🗙 | Visto Bueno 🗸 🕂                                         |
| *Firmantes  | Gerente X                                                 | Visto Bueno 🗸 🗙                                         |
| *Firmantes  | Rectora 🗶                                                 | Firma 🖍 🗙                                               |
| *Asunto     |                                                           |                                                         |
| Referencia  |                                                           |                                                         |
| Avisos      | 📃 Leído 🗹 Firmado 🔽 Devuelto 🔽 Rechazado                  |                                                         |
| Inicio      | <b>m</b>                                                  | Caducidad                                               |

Una vez selecciona la Aplicación se adjuntaría el documento/s a firmar y se enviaría la petición de firma que seguirá el flujo establecido en el diseño predefinido.

Esta funcionalidad permite diseñar flujos de normalizados, más o menos complejos, con varios firmantes y/o vistos bueno, que siendo de uso frecuente por parte de las unidades tramitadoras, pueden ser utilizados por los usuarios redactores, evitando de esta forma redactar el flujo completo cada vez que se quiera hacer una petición de firma del mismo tipo.

## Proceso de firma de una petición

# Se puede iniciar el proceso de firma usando el enlace del correo de invitación para firmar un documento o bien accediendo directamente a la aplicación.

Antes de firmar una petición se recomienda revisar el documento, a continuación, seleccionar el certificado adecuado para la firma y finalmente ejecutar la firma.

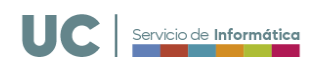

#### Acciones a realizar:

- Enviar: Abre AutoFirma para firmar y a continuación se envía a la bandeja Terminadas la petición.
- Rechazar: Solicita un motivo de rechazo, abre AutoFirma para firmar y a continuación se envía a la bandeja Terminadas la petición.
- Devolver: Pide un motivo para devolver y a continuación se envía a la bandeja Terminadas la petición.

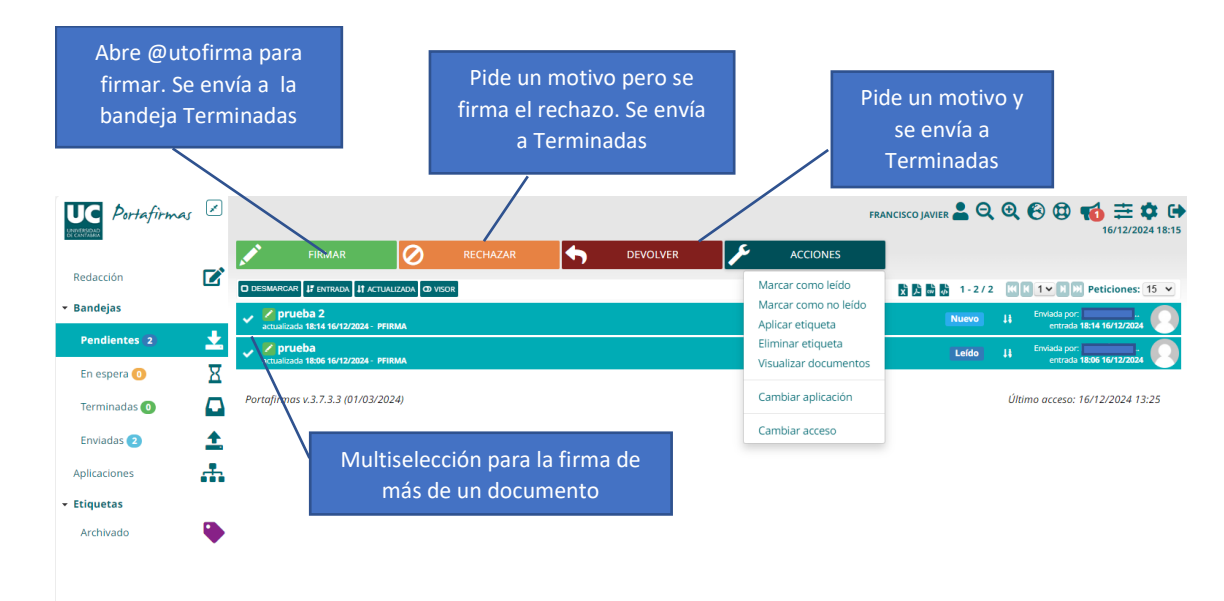

# Bandejas de navegación

Las bandejas organizan los documentos por estado. Facilitan la gestión y seguimiento de las solicitudes de firma. Permiten localizar fácilmente documentos pendientes, firmados o enviados. Bandejas:

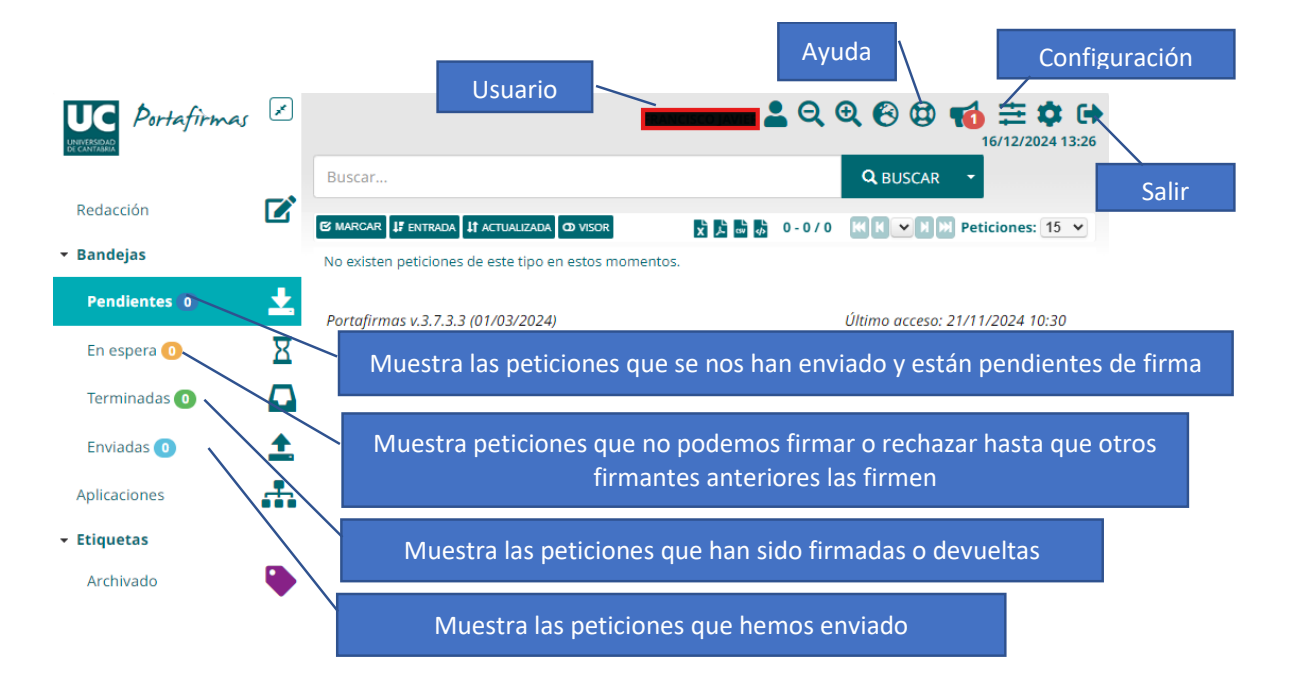

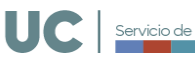

- vicio de **Informático**
- Pendientes: Muestra las peticiones que se nos han enviado y están pendientes de firma
- En espera: Muestra peticiones que no podemos firmar o rechazar hasta que otros firmantes anteriores las firmen
- Terminadas: Muestra las peticiones que han sido firmadas o devueltas
- Enviadas: Muestra las peticiones que hemos enviado

## Posibles incidencias

En algunos usuarios del sistema se ha identificado una posible incidencia en el acceso a Portafirmas con

certificado electrónico desde la opción

Acceder con certificado

El problema es debido a una configuración preestablecida en algunas versiones de la aplicación AutoFirma

que está desplegada en los equipos de los usuarios y de la cual hace uso Portafirmas para autenticar al usuario en el sistema.

En los equipos de algunos usuarios al tratar de acceder con certificado AutoFirma devolverá el siguiente error:

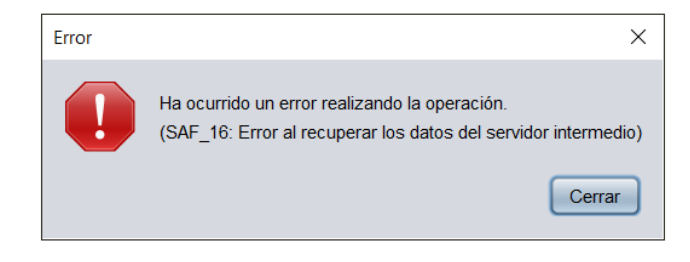

En el caso de producirse dicho error se deberá abrir Autoria y acceder a la configuración de Preferencias de la aplicación.

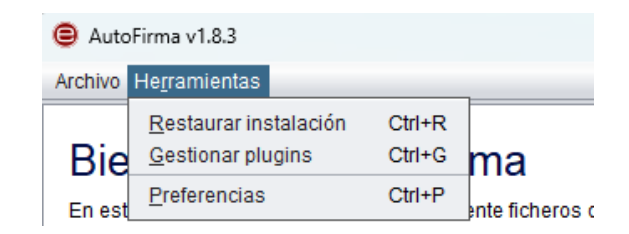

En la parte inferior de la pantalla de configuración de Preferencias de AutoFirma se deberá desmarcar el check que viene establecido por defecto en relación a la configuración de red. Una vez guardados los cambios realizados se puede cerrar AutoFirma y acceder a Portafirmas mediante certificado.

|    | Servicio de Informática |
|----|-------------------------|
| UL | servicio de informatica |
|    |                         |

| Preferencias de configuración de firma electrónica    |                                                                                                    |                                                                                        |                      |                             | ×        |
|-------------------------------------------------------|----------------------------------------------------------------------------------------------------|----------------------------------------------------------------------------------------|----------------------|-----------------------------|----------|
| General                                               | Eirmas PAdES (PDF)                                                                                                    | Firmas CAdES                                                                           | Firmas XAdES         | Factura Electrónica         |          |
| Opciones                                              | generales                                                                                                    |                                                                                        |                      |                             |          |
|                                                       | Importar configurad                                                                                                    | ión                                                                                    | B                    | estaurar configuración      |          |
|                                                       | oedir confirmación al cer                                                                                                    | rar la aplicación                                                                      | ~                    |                             |          |
| 🗌 No r                                                | nostrar la pantalla inicial                                                                                                    | <u>d</u> e DNIe y trabaja                                                              | ar siempre con cua   | Iquier certificado          |          |
| <mark>√</mark> <u>B</u> us                            | car actualizaciones al ini                                                                                                    | cio                                                                                    |                      |                             |          |
| 🗹 Env                                                 | iar es <u>t</u> adísticas de uso d                                                                                                    | e forma anónima                                                                        | para ayudar a mej    | orar la aplicación          |          |
| 🗹 Hab                                                 | ilitar <u>J</u> Multicard para el u                                                                                                    | iso de las tarjetas                                                                    | de la FNMT y DN      | le (requiere reiniciar Auto | Firma)   |
| pciones                                               | de firm:                                                                                                    |                                                                                        |                      |                             |          |
| Algoritmo<br>Cambiar<br>Solic<br>Perm<br>Perm<br>Sobr | o de huella para la firma:<br>formato de firma para ca<br>citar co <u>n</u> firmación para fin<br>nitir el uso de certificado:<br>nitir agregar nuevas firma<br>reescribir ficheros en el o | ada tipo de fichero<br>mar<br>s caducados<br>as a documentos (<br>lirectorio de salida | SHA256 Configurar fo | rmatos<br>Ias<br>sivas      |          |
| Configura                                             | ción de re:                                                                                                    |                                                                                        |                      |                             |          |
| Acep                                                  | otar sólo conexiones con                                                                                                    | sitios seguros (Re                                                                     | ecomendado)          |                             |          |
| Cambiar                                               | configuración de proxy                                                                                                    | oara las conexione                                                                     | es de red: Cont      | igurar prox <u>v</u>        |          |
|                                                       |                                                                                                    |                                                                                        |                      |                             |          |
|                                                       |                                                                                                    |                                                                                        | Aplica               | ar ahora Aceptar            | Cancelar |

# Documentación complementaria

Instalación de AutoFirma se puede encontrar en el siguiente enlace.